# Échec du dépannage de la connexion du port du cadre de diagnostic avec le code d'erreur HTTP 403

# Contenu

Introduction Conditions préalables Conditions requises Components Used Problème Solution

## Introduction

Ce document décrit les étapes à suivre pour dépanner l'échec de la connexion au portail du cadre de diagnostic avec le code d'erreur HTTP 403.

## Conditions préalables

- Cisco Unified Contact Center Enterprise (UCCE) 12.0
- Windows 2016

#### **Conditions requises**

Cisco vous recommande de prendre connaissance des rubriques suivantes :

• UCCE 12.0

#### **Components Used**

Les informations de ce document sont basées sur UCCE 12.0.

The information in this document was created from the devices in a specific lab environment. All of the devices used in this document started with a cleared (default) configuration. If your network is live, make sure that you understand the potential impact of any command.

## Problème

- Sur Desktop, double-cliquez sur le nom de dossier « Unified CCE Tools ».
- Cliquez sur « Diagnostic Framework Portico ».
- Entrez les informations d'identification lorsque vous êtes invité à vous connecter ; cependant, le navigateur là-bas après les rapports code d'erreur HTTP 403 (non autorisé), comme

indiqué dans l'image ;

| €€ | Shttps://localhost.7890/icm-dp/rest/DiagnosticPortal/GetM D + C SHTTP 403 Forbidden × |          |
|----|---------------------------------------------------------------------------------------|----------|
| 1  | The website declined to show this webpage                                             | HTTP 403 |
|    | Most likely causes:<br>• This website requires you to log in.                         |          |
|    | What you can try:                                                                     |          |
|    | <ul> <li>Go back to the previous page.</li> </ul>                                     |          |
|    | <ul> <li>More information</li> </ul>                                                  |          |

# Solution

• Lancez Domain Manager à partir du dossier « Outils Cisco Unified CCE » , comme l'illustre l'image :

| 🐌 Administration Tools         | 3/27/2019 11:46 AM | File folder |        |
|--------------------------------|--------------------|-------------|--------|
| 😹 Diagnostic Framework Portico | 3/26/2019 12:50 PM | Shortcut    | 2 KB   |
| 🔊 Domain Manager               | 3/26/2019 12:50 PM | Shortcut    | 2 KB ┥ |
| 剤 Glossary                     | 3/26/2019 12:50 PM | Shortcut    | 2 KB   |

• Cliquez sur « Membres » sous le groupe Sécurité, comme illustré dans l'image :

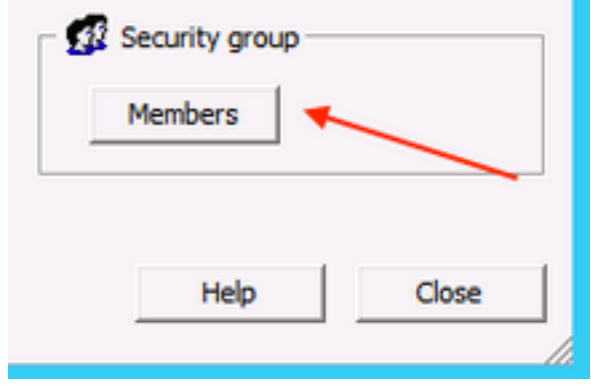

• Dans Membres du groupe de sécurité, sous Utilisateurs, cliquez sur Ajouter

|             | Security Group Members  |
|-------------|-------------------------|
| roups       |                         |
| Name        | Active Directory Folder |
| Domain A    | dmins samaira.com/Users |
|             |                         |
| Name        | User Logon Name         |
| 🖸 test test | test@samaira.com        |
|             |                         |
|             |                         |
|             |                         |
| Add         | Remove                  |
| 1           | OK Cancel Help          |

• Àce stade ; erreur « Le serveur RPC n'est pas disponible » comme illustré dans l'image s'affiche :

| petting the list of domains                                                 | OK           |
|-----------------------------------------------------------------------------|--------------|
|                                                                             | Hide Details |
|                                                                             |              |
| Unable to get a list of domains in the forest.<br>SadMan::findForestDomains |              |

- Assurez-vous que les services Windows, DCOM Server Process Launcher, Remote Procedure Call (RPC) et RPC Endpoint Mapper sont démarrés.
- Essayez de vous connecter à Windows à l'aide du compte d'administrateur local et il signale l'erreur "Une tentative de connexion a été effectuée, mais le service d'ouverture de session réseau n'a pas été démarré«.
- Pour résoudre ce problème, Ouvrir **services.msc**Assurez-vous que l'état du nom de service «
   Netlogon » est "En cours" et que le type de démarrage est défini sur "Automatique« .

| Truttine .                     | Description         | Status  | otartap type | Log on As       |  |
|--------------------------------|---------------------|---------|--------------|-----------------|--|
| 🔍 Net.Tcp Port Sharing Service | Provides ability to |         | Disabled     | Local Service   |  |
| 🔍 Netlogon                     | Maintains a secur   | Running | Automatic    | Local System 🛶  |  |
| Network Access Protection      | The Network Acc     |         | Manual       | Network Service |  |